#### 1. Login the OPNsense server

In this case, the OPNsense server IP is 60.208.44.205. If you have your own OpenVPN server, you can login your server with correct username and password.

In this case, we configure the OpenVPN server and the OpenVPN clients to achieve the function as the following picture:

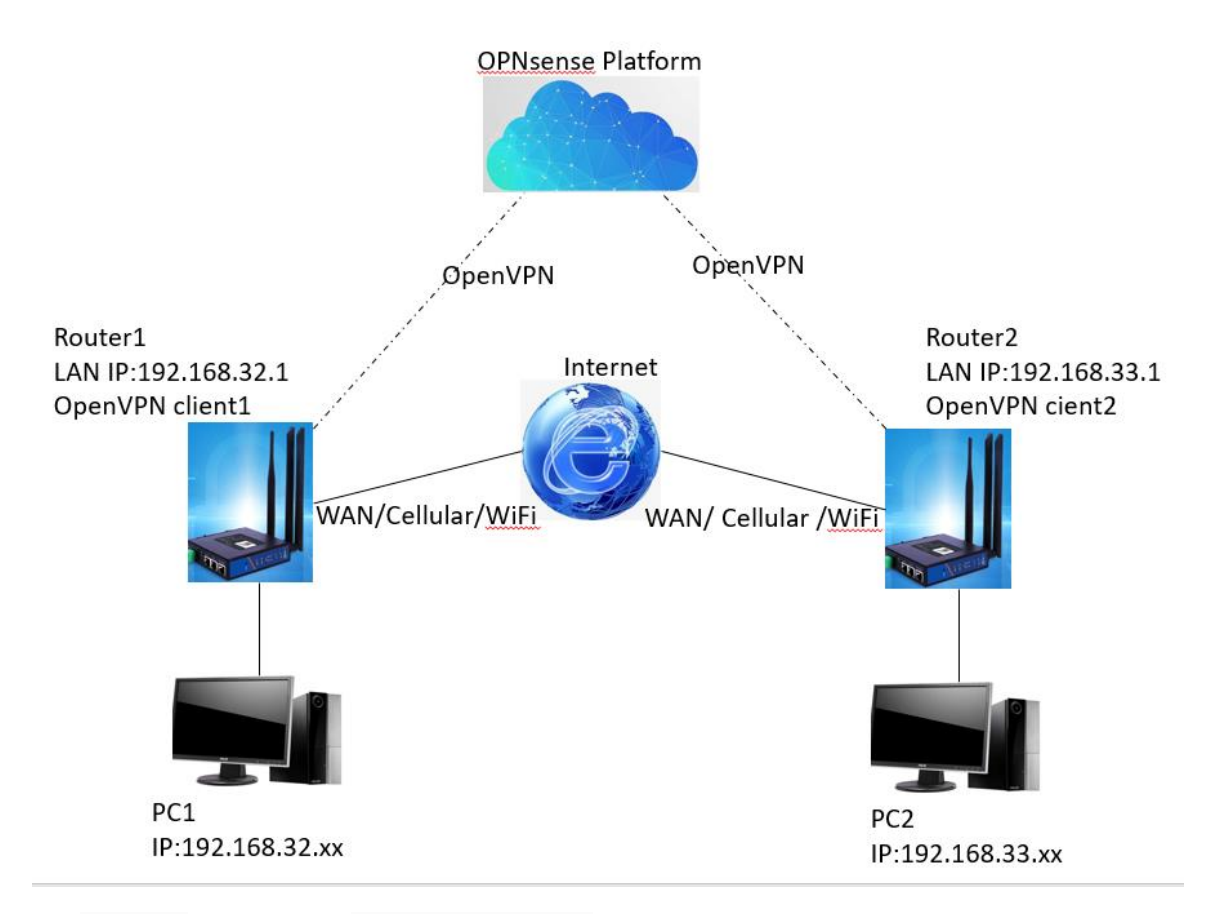

### 2. Create authorities and certificates

#### 2.1 Create a CA certificate.

System->Trust->Authorities

| ZOPOsense' <                                                       |                  |            |             |              |                                                                                                    | root@OPNsense.localdomain | ٩       |
|--------------------------------------------------------------------|------------------|------------|-------------|--------------|----------------------------------------------------------------------------------------------------|---------------------------|---------|
| Lobby                                                              | System: Trust: A | uthorities |             |              |                                                                                                    |                           |         |
| E System 1                                                         | Name             | Internal   | Issuer      | Certificates | Distinguished Name                                                                                                    |                           | 4 💌     |
| Configuration 9<br>Firmware                                        | OpenVPN_CA       | YES        | self-signed | 3            | emailAddress=renchengcheng@usr.cn, ST=SD, O=USR, L=JN, CN=internal-ca, C=AD<br>Valid From: Tue, 21 Mar 2023 2020:28-0800<br>Valid Until: Mon, 23 Jun 2025 2023:28-0800 |                           | / ± ± 0 |
| Gateways 4<br>High Availability 2                                  | OpenVPN1_CA      | YES        | self-signed | 0            | emailAddress=rencheng@usr.cn, ST=SD, O=usr, L=JN, CN=internai-ca, C=CN<br>Valid From: Wed, 22 Mar 2023 18:02:14 -0800<br>Valid Until: Tus. 24 Jan 2025 18:02:14 -0800  |                           | /       |
| Routes           Routes         Total           Settings         0 | test             | YES        | self-signed | 1            | emailAddress=wangchenglong@usr.cn, ST=SD, O=test, L=jn, CN=test, C=AD<br>Valid From: Wed, 22 Mar 2023 38:14:50 - 0800<br>Valid Until: Tus 24 Jun 2025 38:14:50 - 0800  |                           |         |
| 3 Authorities<br>Certificates                                      |                  |            |             |              |                                                                                                    |                           |         |

Edit authorities:

| 🖵 Lobby                       | System: Truct: Authoritics     |                                          |
|-------------------------------|--------------------------------|------------------------------------------|
| Reporting                     | System: Trust: Authorities     |                                          |
| 🚍 System                      |                                |                                          |
| Access 🐸                      |                                |                                          |
| Configuration ${\mathfrak D}$ | Descriptive name 1             | OpenVPN-Test-CA                          |
| Firmware                      | @Wathod                        |                                          |
| Gateways 🕈                    | 2 Z                            | Create an internal Certificate Authority |
| High Availability 2           | Internal Certificate Authority |                                          |
| Routes 🗧                      |                                |                                          |
| Settings 🕫                    | e ney type                     | RSA -                                    |
| Trust                         | Kev length (bits)              |                                          |
| Authorities                   |                                | 2048                                     |
| Certificates                  | 1 Digest Algorithm             | SHA256 .                                 |
| Revocation                    |                                | 017 200                                  |
| Wizard 🌮                      | Difetime (days)                | 825                                      |
| Log Files 🐵                   |                                |                                          |
| Diagnostics 🔯                 | Distinguished name             |                                          |
| 📥 Interfaces                  | Country Code :                 | AD (Andorra)                             |
| ✤ Firewall                    | 2                              |                                          |
| VPN                           | 3 State or Province :          | SD                                       |
| Services                      |                                |                                          |
| 🖋 Power                       | • City:                        | Jinan                                    |
| Help                          | Organization :                 |                                          |
|                               | Organization.                  | PUSR                                     |
|                               | • Email Address :              | liumeimei@u:r.cn                         |
|                               | 1 Common Name :                | internal-ca                              |
|                               | 4                              | Save                                     |

#### 2.2 Create Server Certificate

System->Trust->Certificates

|   | Lobby                  |        | Suchemu Truch Contificates  |             |                                                                                                    |                |
|---|------------------------|--------|-----------------------------|-------------|----------------------------------------------------------------------------------------------------|----------------|
|   | Reporting              |        | system: Trust: Certificates |             |                                                                                                    |                |
| - | System 1               |        | Name                        | Issuer      | Distinguished Name                                                                                                    | 4 🖬            |
|   | Access                 | 9<br>9 | Web GUI TLS certificate     | self-signed | ST=Zuid-Holland, O=OPHisense self-signed web certificate, L=Hiddelhamis, CH=OPKisense.localdomain, C=NL<br>Valid Form: Thu: 23 Eek 2023 021 (957 + 0800 | 0 4 4 5        |
|   | Firmware               |        | CA: No, Server: Yes         |             | Valid Until: Tue, 26 Mar 2024 02:19:57 +0800                                                                                                    |                |
|   | High Availability      | 0      | OpenVPN_Server_Cert         | OpenVPN_CA  | emailAddress=rencheng@usr.cn, ST=SD, Q=USR, L=JN, CN=Open/VPN_Server_Cert, C=AD<br>Valid From: Tue, 21 Mar 2023 20:30:49 +0800                          | OpenVPN Server |
|   | Routes                 | ÷      | CA: No, Server: Yes         |             | Valid Until: Sun, 21 Apr 2024 20:30:49 +0800                                                                                                    |                |
|   | Settings               | 00     | • test                      | test        | emailAddress=wangchenglong@usr.cn, ST=SD, O=test, L=jn, CN=test, C=AD                                                                                   | User Cert      |
|   | Trust 2<br>Authorities | •      | CA: No, Server: No          |             | Valid Prom: Wed, 22 Mar 2023 18:18:11 +0000<br>Valid Until: Mon, 22 Apr 2024 18:18:11 +0800                                                             | 0 1 1 1        |
|   | Certificates 3         |        | OpenVPN_Client1             | OpenVPN_CA  | emailAddress=rencheng@uss.cn, ST=SD, O=USR, L=JN, CN=OpenVPN_Clients, C=AD<br>Valid From: Thu: 23 Mar 2023 20:55(23 +0800                               | User Cert      |
|   | Revocation             |        | CA: No, Server: No          |             | Valid Unbit: Tue, 23 Apr 2024 20:55:23 +0800                                                                                                    |                |

1>Method: Select "Create an internal Certificate",

2>Enter the descriptive name of the certificate,

3>Certificates authority: Select the "OpenVPN-Test-CA" which is created in the Step 2.1,

4>Type: Server Certificate,

#### 5>Enter the common name,

#### 6>Click "Save".

| Method                | 1 Create an internal Certificate - |
|-----------------------|------------------------------------|
| Descriptive name      | 2 OpenVPN-Test-Sever-Cert          |
| Internal Certificate  |                                    |
| Certificate authority | 3 OpenVPN-Test-CA                  |
| <b>6</b> Туре         | 4 Server Certificate -             |
| 🚯 Кеу Туре            | RSA -                              |
| Key length (bits)     | 2048 -                             |
| 0 Digest Algorithm    | SHA256 -                           |
| O Lifetime (days)     | 397                                |
| Private key location  | Save on this firewall 🔹            |
| Distinguished name    |                                    |
| Ountry Code :         | AD (Andorra)                       |
| • State or Province : | SD                                 |
| Oity:                 | Jinan                              |
| Organization :        | PUSR                               |
| • Email Address :     | liumeimei@usr.cn                   |
| Ocommon Name :        | 5 OpenVPN-Test-Sever-Cert          |

### 2.3 Add users and create user certificates

#### System->Access->Users

| <b>2</b> C     | PD <mark>sense</mark> < |       |                       |                      |                      |               | root@OPNsense.localdomain | ۹   |  |
|----------------|-------------------------|-------|-----------------------|----------------------|----------------------|---------------|---------------------------|-----|--|
| 🖵 Lobby        |                         |       | System: Access: Users |                      |                      |               |                           |     |  |
| Report         | ing                     |       | -,                    |                      |                      |               |                           |     |  |
| System<br>Acce | 1<br>■_2                |       | Username              |                      | Full name            |               | Groups                    | 4 🖬 |  |
| Use            | <b>3</b>                |       | CpenVPN_Client1       |                      |                      |               |                           | / 0 |  |
| Gra<br>Ser     | ips<br>Nrs              |       | CpenVPN_Client2       |                      |                      |               |                           | / 8 |  |
| Tes            | ar                      |       | ≜ root                |                      | System Administrator |               | admins                    | 1   |  |
| Conf           | guration                | ອ<br> | ≜ test                |                      |                      |               |                           | / 1 |  |
| Gate           | uays                    | 1     |                       | System Administrator | & Disabled User      | 👗 Normal User |                           |     |  |

1>Enter custom username,

2>Enter the password,

3>Confirm the password,

4>Check the "Click to create a user certificate",

5>Click "Save" button.

| System: Access: Users |                                     |
|-----------------------|-------------------------------------|
|                       |                                     |
| Defined by            | USER                                |
| 1 Disabled            |                                     |
| Username              | 1 OpenVPN-Test-Client1              |
| Password              | 2                                   |
|                       | Confirmation)                       |
| 6 Group Memberships   | Not Member Of                       |
|                       | admins                              |
| • Certificate         | Click to create a user certificate. |
| OTP seed              |                                     |

After clicking the "Save" button, it will automatically redirect to a new page as following, in this page:

- 1> Method: Create an internal Certificate,
- 2> Certificates authority: Select the "OpenVPN-Test-CA" which is created in the Step 2.1,
- 3> The other parameters stay the default,
- 4> Click "Save" button.

| System: Trust: Certificates |                                |
|-----------------------------|--------------------------------|
|                             |                                |
| Method                      | Create an internal Certificate |
| O Descriptive name          | OpenVPN-Test-Client1           |
| Internal Certificate        |                                |
| Certificate authority       | 2 OpenVPN-Test-CA -            |
| <b>Ө</b> Туре               | Client Certificate 🔹           |
| • Кеу Туре                  | RSA -                          |

After saving the parameters, it will return to the user accessing page, and we can see the user certificate listed. Then we need to click "Save and go back".

| Effective Privileges | Inherited from                      |                       |                                               | Туре | Name                                        |            |
|----------------------|-------------------------------------|-----------------------|-----------------------------------------------|------|---------------------------------------------|------------|
| () User Certificates | Name<br>OpenVPN-Test-Client1<br>+   | CA<br>OpenVPN-Test-CA | Valid From<br>Mon, 17 Apr 2023 20:21:49 +0800 |      | Valid To<br>Sat, 18 May 2024 20:21:49 +0800 | <b>* *</b> |
| O API keys           | key                                 |                       |                                               |      |                                             |            |
| OTP seed             | Generate new secret (160 bit)       |                       |                                               |      |                                             |            |
| O Authorized keys    | Paste an authorized keys file here. |                       |                                               |      |                                             | ,          |
| IPsec Pre-Shared Key | Save Save and go back Canc          | zel                   |                                               |      |                                             |            |

In this case, we need 2 users and certificates, and the second one can be added using the same steps.

#### 2.4 Configure OpenVPN Server

VPN->OpenVPN->Servers->Use a wizard to setup a new server

| Lobby     |   | VPN: OpenV | PN: Servers     |                |             |   |
|-----------|---|------------|-----------------|----------------|-------------|---|
| ■ System  |   |            | Protocol / Port | Tunnel Network | Description | 4 |
| Firewall  |   | •          | UDP/1194        | 10.0.8.0/24    |             |   |
| VPN IPsec | • |            |                 |                |             |   |
| OpenVPN 2 | • |            |                 |                |             |   |
| Clients   |   |            |                 |                |             |   |

1>Type of Server: Local User Access

| Lobby        | V        | PN: OpenVPN: Servers: Authentication Type Selection       |
|--------------|----------|-----------------------------------------------------------|
| 📥 Reporting  |          |                                                           |
| System       |          |                                                           |
| 🛔 Interfaces |          | Select an Authentication Backend Type                     |
| 👌 Firewall   |          | Type of Server: Local User Access                         |
| VPN          |          |                                                           |
| IPsec        | <b>a</b> | If you are unsure, leave this set to "Local User Access". |
| OpenVPN      | <b>A</b> | Next                                                      |
| Servers      |          |                                                           |
| Clients      |          |                                                           |

#### 2>Certificate Authority: "OpenVPN-Test-CA" created in Step 2.1

| Lobby  Reporting | VPN: OpenVPN: Servers: Certificate Authority Selection |
|------------------|--------------------------------------------------------|
| ≣ System         |                                                        |
| 👍 Interfaces     | Choose a Certificate Authority (CA)                    |
| ✤ Firewall       | 2 Certificate Authority: OpenVPN-Test-CA               |
| VPN              |                                                        |
| IPsec 🔒          | Add new CA                                             |
| OpenVPN          |                                                        |
| Servers          | Next                                                   |
| Clients          |                                                        |

#### 3>Certificate: "OpenVPN-Server-Test-Cert" created in Step 2.2

| <ul> <li>Lobby</li> <li>Reporting</li> </ul> | V        | /PN: OpenVPN: Servers: Server Certificate Selection |
|----------------------------------------------|----------|-----------------------------------------------------|
| 🗮 System                                     |          | Choose a Server Cartificate                         |
| A Interfaces                                 |          |                                                     |
| 🚯 Firewall                                   |          | 3 Certificate: OpenVPN.Test.Sever-Cert -            |
| VPN                                          |          |                                                     |
| IPsec                                        | <b>a</b> | Add new Certificate                                 |
| OpenVPN                                      | <b>a</b> |                                                     |
| Servers                                      |          | Next                                                |
| Clients                                      |          |                                                     |

#### 4>Tunnel Settings->IPv4 Tunnel Network: 10.0.20.0/24

| Tunnel Settings |                                                                                                    |                                  |
|-----------------|----------------------------------------------------------------------------------------------------|----------------------------------|
|                 | IPvit Tunnel Network: 10.0.20.0/24                                                                                                    |                                  |
|                 | This is the IP-4 virtual network used for private communications between this server and client hosts expressed using CIDR (eg. 10.0.8.0/24). The first network address will be assigned to tremaining network addresses can optionally be assigned to connecting clients. (see Address Pool) | ne server virtual interface. The |
|                 | IPv6 Tunnel Network:                                                                                                    |                                  |

5>Tunnel Settings->Inter-Client Communication

Tips: The other parameters in "Server Setup" page can stay default.

| Compression:                  | No Preference -                                                                                                    |
|-------------------------------|----------------------------------------------------------------------------------------------------|
|                               | Compress tunnel packets using the LZO algorithm. Adaptive compression will dynamically disable compression for a period of time if OpenVPN detects that the data in the packets is not being compressed efficiently. |
| Type-of-Service:              | Set the TOS IP header value of tunnel packets to match the encapsulated packet value.                                                                                                    |
| 5 Inter-Client Communication: | Allow communication between clients connected to this server.                                                                                                    |
| Duplicate Connections:        | Allow multiple concurrent connections from clients using the same Common Name. This is not generally recommended, but may be needed for some scenarios.                                                              |

6>Firewall and OpenVPN rules need be enabled in this case.

|    | Lobby                     | 1/5 | NI: On an VONI: Samuran Einmunit Dula Canfingunation                                                                                                    |
|----|---------------------------|-----|----------------------------------------------------------------------------------------------------|
|    | Reporting                 | VP  | N: OpenVPN: Servers: Firewall Rule Configuration                                                                                                    |
|    | System                    |     |                                                                                                    |
| ÷  | Interfaces                |     | Firewall Rule Configuration                                                                                                    |
| 69 | Firewall                  |     |                                                                                                    |
| 0  | VPN                       |     | Firewall Bules control what network traffic is permitted. You must add rules to allow traffic to the Open/PN server's IP and port, as wells as allowing traffic from connected clients through the tunnel. These rules can be automatically added here, or configured manually after completing the tunnel. These rules can be automatically added here, or configured manually after completing the tunnel. |
|    | IPsec                     | •   |                                                                                                    |
|    | OpenVPN                   | •   | Iramic trom cuents to server                                                                                                    |
|    | Servers                   |     | Firewall Rules: 🖬 Add a rule to permit traffic from clients on the Internet to the OpenIPN server process.                                                                                                    |
|    | Clients                   |     | Tooffic from clients through VPN 6                                                                                                    |
|    | Client Specific Overrides |     |                                                                                                    |
|    | Client Export             |     | OpenVPN rule: 🖬 Add a rule to allow all traffic from connected clients to pass across the VPN tunnel.                                                                                                    |
|    | Connection Status         |     |                                                                                                    |
|    | Log File                  |     |                                                                                                    |

7>Click "Finished" button, the servers are listed. "UDP / 1195" is the server we added.

| 😐 Lobby      | VDN: OnenV | DN: Comiero          |                |             |       |  |  |  |  |  |
|--------------|------------|----------------------|----------------|-------------|-------|--|--|--|--|--|
| 🕍 Reporting  | VPN: Openv | /N: UpenVPN: Servers |                |             |       |  |  |  |  |  |
| I System     |            | Protocol / Doct      | Turned Mekande | Description |       |  |  |  |  |  |
| A Interfaces |            | Protocol/Port        | runnes network | Description |       |  |  |  |  |  |
| 49 Firewall  | •          | UDP/1194             | 10.0.8.0/24    |             | / 2 0 |  |  |  |  |  |
| VPN          |            | UDP / 1195           | 10.0.20.0/24   |             | / = 0 |  |  |  |  |  |
| IPsec 🔒      |            |                      |                |             |       |  |  |  |  |  |

2.6 Configure the OpenVPN client and subnet

VPN->OpenVPN->Client Specific Overrides

| ZOPO <mark>sense'</mark> <  |          |             |                              |                |             | root@OPNsense.localdomain |
|-----------------------------|----------|-------------|------------------------------|----------------|-------------|---------------------------|
| 므 Lobby                     |          |             | N. Client Specific Overwider |                |             |                           |
| 📥 Reporting                 | `        | VPN: OpenvP | N: Client Specific Overrides |                |             |                           |
| I System                    |          |             |                              |                |             |                           |
| 📥 Interfaces                |          |             | Common Name                  | Tunnel Network | Description | 4 🖬 ∗ 🗉                   |
| 6 Firewall                  |          |             | OpenVPN_Client1              |                |             | < / i C                   |
| © VPN 1                     |          |             | OpenVPN_Client2              |                |             | < / B C                   |
| IPsec                       | <b>A</b> |             |                              |                |             |                           |
| OpenVPN 2                   | <b>e</b> |             |                              |                |             |                           |
| Servers                     |          |             |                              |                |             |                           |
| Clients                     |          |             |                              |                |             |                           |
| Client Specific Overrides 3 |          |             |                              |                |             |                           |
| Client Export               |          |             |                              |                |             |                           |
| Connection Status           |          |             |                              |                |             |                           |

1>Servers: Select "1195 / UDP" added in chapter 2.4,

2>Common name: This name should be kept consistent with the first username in chapter 2.3,

3>IPv4 Local Network: 192.168.33.0/24, the second router's LAN IP,

4> IPv4 Remote Network: 192.168.32.0/24, the first router's LAN IP,

5>Click "Save".

| VPN: OpenVPN: Client Specific Overrides |                        |  |  |  |  |
|-----------------------------------------|------------------------|--|--|--|--|
| General information                     |                        |  |  |  |  |
| () Disabled                             |                        |  |  |  |  |
| () Servers                              | 1 (1195 / UDP) -       |  |  |  |  |
| () Common name                          | 2 OpenVPN-Test-Client1 |  |  |  |  |
| () Description                          |                        |  |  |  |  |
| Connection blocking                     |                        |  |  |  |  |
| Tunnel Settings                         |                        |  |  |  |  |
| 1 IPv4 Tunnel Network                   |                        |  |  |  |  |
| 1Pv6 Tunnel Network                     |                        |  |  |  |  |
| 1 IPv4 Local Network                    | 3 192.168.33.0/24      |  |  |  |  |
| 19 IPv6 Local Network                   |                        |  |  |  |  |
| 1 IPv4 Remote Network                   | 4 192.168.32.0/24      |  |  |  |  |
| 19 IPv6 Remote Network                  |                        |  |  |  |  |

In this case, we need 2 clients, and the second one can be added using the same steps.

1>Servers: Select "1195 / UDP" added in chapter 2.4,

2>Common name: This name should be kept consistent with the second username in chapter 2.3,

3>IPv4 Local Network: 192.168.32.0/24, the first router's LAN IP,

4> IPv4 Remote Network: 192.168.33.0/24, the second router's LAN IP,

5>Click "Save".

| General information    |                        |
|------------------------|------------------------|
| () Disabled            |                        |
| 0 Servers              | 1 (1195 / UDP) -       |
| 0 Common name          | 2 OpenVPN-Test-Client2 |
| Description            |                        |
| Ocnnection blocking    |                        |
| Tunnel Settings        |                        |
| 0 IPv4 Tunnel Network  |                        |
| 0 IPv6 Tunnel Network  |                        |
| 0 IPv4 Local Network   | 3 192.168.32.0/24      |
| () IPv6 Local Network  |                        |
| () IPv4 Remote Network | 4 192.168.33.0/24      |
| IPv6 Remote Network    |                        |

2.7 Export the OpenVPN client package

VPN->OpenVPN->Client Export

1> Remote Access Server: Server UDP:1195,

2>Download the package of Client1,

3> Download the package of Client2.

| ZOPOsense <               |   |                                        |                 |                      | root@OPNsense.localdomain | Q |   |
|---------------------------|---|----------------------------------------|-----------------|----------------------|---------------------------|---|---|
| 😐 Lobby                   |   | VDN OF HIVDN Climat Free est           |                 |                      |                           |   |   |
| 📥 Reporting               |   | VPN: OpenVPN: Client Export            |                 |                      |                           |   |   |
| I System                  |   |                                        |                 |                      |                           |   |   |
| 🚠 Interfaces              |   | Remote Access Server                   | 1               |                      |                           |   |   |
| Firewall                  |   |                                        | Server UDP:1195 |                      |                           |   |   |
| VPN                       |   | Export type                            |                 |                      |                           |   |   |
| IPsec                     | • |                                        | Clear Al        |                      |                           |   |   |
| OpenVPN                   | - | Hostname                               | 60 200 44 205   |                      |                           |   |   |
| Servers                   |   |                                        | 0.20074.200     |                      |                           |   |   |
| Client Specific Overrides |   | () Port                                | 1195            |                      |                           |   |   |
| Client Export             |   | () Use random local port               |                 |                      |                           |   |   |
| Connection Status         |   | () Validate server subject             |                 |                      |                           |   |   |
| Log File                  |   | O Windows Certificate System Store     | 0               |                      |                           |   |   |
| Services                  |   | O Disable password save                |                 |                      |                           |   |   |
| 🗲 Power                   |   | Custom config                          |                 |                      |                           |   |   |
| C Help                    |   |                                        | h               |                      |                           |   |   |
|                           |   | Accounts / certificates                |                 |                      |                           |   |   |
|                           |   | Certificate                            |                 | Linked user(s)       |                           |   |   |
|                           |   | (none) Exclude certificate from export |                 |                      |                           |   | ۵ |
|                           |   | Open/VPN-Test-Sever-Cert               |                 |                      |                           | 2 | ۵ |
|                           |   | OpenVPN-Test-Client1                   |                 | OpenVPN-Test-Client1 |                           |   | ۵ |
|                           |   | OpenVPN-Test-Client2                   |                 | OpenVPN-Test-Client2 |                           | 3 | ۵ |
|                           |   |                                        |                 |                      |                           |   |   |

The downloaded file.

| 📕   🗹 📕 🗢   openvpn                                                                |                                   |                   |           |      | - |     |
|------------------------------------------------------------------------------------|-----------------------------------|-------------------|-----------|------|---|-----|
| File Home Share View                                                               |                                   |                   |           |      |   | ~ 🕐 |
| $\leftarrow$ $\rightarrow$ $\checkmark$ $\uparrow$ ] $\blacktriangleright$ openvpn |                                   |                   |           | 5 V  |   | م   |
| 🛨 Quick access                                                                     | Name                              | Date modified     | Туре      | Size |   |     |
| Desisten                                                                           | openvpn_OpenVPN_Test_Client1.ovpn | 4/18/2023 4:38 PM | OVPN File | 6 KB |   |     |
| Desktop x                                                                          | openvpn_OpenVPN_Test_Client2.ovpn | 4/18/2023 4:38 PM | OVPN File | 6 KB |   |     |
| Documents                                                                          | *                                 |                   |           |      |   |     |

## 3. Configure router's parameters

3.1 Configure the first router as OpenVPN Client1 1>Change LAN IP to 192.168.32.1

| tus                            | Interface Ove                           | erview                                                                                                    |                                                                |                                                                      |
|--------------------------------|-----------------------------------------|----------------------------------------------------------------------------------------------------|----------------------------------------------------------------|----------------------------------------------------------------------|
| ervices                        | Network                                 | Status                                                                                                    |                                                                | Actions                                                              |
| VPN     Network     Interfaces | الله الله الله الله الله الله الله الله | W         Uptime: 0h 5m 5           (mac)         (mac)           (mac)         (mac)           (m | 54s<br>D4:AD:20:4F:FD:E3<br>559 Pkts.)<br>72 Pkts.)<br>U24     | 🥔 Connect 🗐 Edit                                                     |
| SIM Card<br>Network Switch     | WAN<br>Et                               | MAC-Address:         RX:         0.00 B (0 Pkt           h1         TX:         0.00 B (0 Pkt                                                                                                    | )E:2D:88:72:A1:CB<br>s.)<br>s.)                                | 🖉 Connect 📝 Edit                                                     |
| Wifi<br>DHCP<br>Hostnames      | WAN_<br>알<br>eth                        | WIRED         Uptime: 0h 5m 4           MAC-Address:         MAC-Address:           RX: 1.59 MB (33)         TX: 796.98 KB (2)           IPv4: 192.168.88         IPv4: 192.168.88                                                                                                    | 43s<br>54:AD:20:4F:FD:E1<br>35 Pkts.)<br>554 Pkts.)<br>.234/24 | 🦉 Connect 🛛 🛃 Edit                                                   |
| twork                          | G                                       | ieneral Setup                                                                                                    |                                                                |                                                                      |
| erfaces                        |                                         |                                                                                                    | -7                                                             |                                                                      |
| 1 Card                         |                                         | Status                                                                                                    | ور<br>br-lan                                                   | Uptime: 0h 7m 16s<br>MAC-Address: D4:AD:20:4F:FD:E3                  |
| work Switch                    |                                         |                                                                                                    |                                                                | <b>RX</b> : 1.08 MB (4550 Pkts.)<br><b>TX</b> : 2.69 MB (4440 Pkts.) |
|                                |                                         |                                                                                                    |                                                                | 1 V 11 152 100 111724                                                |
|                                |                                         | Destand                                                                                                    | Statia address                                                 |                                                                      |
| mes                            |                                         | Protocol                                                                                                    | Static address                                                 | Ť                                                                    |
| Routes                         |                                         | IPv4 address                                                                                                    | 192.168.32.1                                                   |                                                                      |
| ostics                         |                                         | IPv4 netmask                                                                                                    | 255.255.255.0                                                  | ~                                                                    |
| 1                              | 1                                       | Ise custom DNS servers                                                                                                    | 8.8.8.8                                                        | ×                                                                    |
| N/LAN Port                     |                                         |                                                                                                    | 114.114.114.114                                                | 2                                                                    |

#### 2>Modify the OpenVPN parameter,

| > Status               | En  | nhanced OpenVPN desig | n allows 3 OpenVPN ( | Clients and 1 OpenVPN Server |              |              |        |
|------------------------|-----|-----------------------|----------------------|------------------------------|--------------|--------------|--------|
| > Services             | O   | penVPN Configurati    | ion                  |                              |              |              |        |
| V VPN                  | Na  | ame                   | Туре                 | Description                  | Enable       | Status       |        |
| РРТР<br>L2TP           | СЦ  | JENT_1                | CLIENT               |                              | OFF ¥        | Disconnected | Modify |
| IPSec                  | cu  | JENT_2                | CLIENT               |                              | OFF ¥        | Disconnected | Modify |
| GRE                    | сц  | JENT_3                | CLIENT               |                              | OFF 🛩        | Disconnected | Modify |
| Certificate Management | SEF | RVER_1                | SERVER               |                              | OFF 🛩        | Disconnected | Modify |
| VPN Status             |     |                       |                      |                              |              |              |        |
| > Network              |     |                       |                      |                              | Save & Apply |              |        |

3>OpenVPN Config File: choose the "client1.ovpn" file downloaded in Chapter 2.7,

4>User name: The entered name of the OpenVPN-Test-Client1 in Chapter2.3,

5>Password: The password of the OpenVPN-Test-Client1 in Chapter 2.3,

6>Click "Save & Apply" button.

|            | 1 Enable ON V                                                                                                    | ^ |
|------------|----------------------------------------------------------------------------------------------------|---|
| 0511 00003 | Description                                                                                                    |   |
| > Status   | 2 Enable OpenVPN Config                                                                                                    |   |
| > Services | from file                                                                                                    | 1 |
| VPN        | 3 OpenVPN Config File Choose File openvpn_OpeClient1.ovpn                                                                    |   |
| РРТР       | 4 User name OpenVPN-Test-Client1                                                                                             |   |
| L2TP       | Username used for authentication to the VPN server. It is needed when<br>Authentication Turo contains Username Communication |   |
| IPSec      | Autrenucauon type contains osername/rassword.                                                                                |   |
| GRE        | <ul> <li>Password</li> <li>Password used for authentication to the VPN server. It is needed when</li> </ul>                  |   |
| OpenVPN    | Authentication Type contains Username/Password.                                                                              |   |

7>The OpenVPN connection is connected, and more details of the connection can be check in VPN status page.

| 031-00003           | OpenVPN    | OpenVPN Configuration |                  |                 |               |          |  |  |  |
|---------------------|------------|-----------------------|------------------|-----------------|---------------|----------|--|--|--|
| > Status            | Enhanced C | penVPN design         | allows 3 OpenVPN | Clients and 1 C | penVPN Server |          |  |  |  |
| > Services          | OpenVPN    | Configuratio          | on               |                 |               |          |  |  |  |
| V VPN               | Name       | Туре                  | Description      | Enable          | Status        |          |  |  |  |
| PPTP<br>L2TP        | CLIENT_1   | CLIENT                |                  | on ~            | Connected     | 🛃 Modify |  |  |  |
| IPSec               | CLIENT_2   | CLIENT                |                  | OFF∽            | Disconnected  | 🛛 Modify |  |  |  |
| VPN                 |            |                       |                  |                 |               |          |  |  |  |
| РРТР                | VPN        |                       |                  |                 |               |          |  |  |  |
| L2TP                | VPN Status |                       |                  |                 |               |          |  |  |  |
| IPSec               |            |                       |                  |                 |               |          |  |  |  |
| GRE                 | Туре:      | Open\                 | /PN_CLIENT_1     |                 |               |          |  |  |  |
| OpenVPN             | IP Addres  | ss: 10.0.2            | 0.10             |                 |               |          |  |  |  |
| Certificate Manager | Netmasl    | <: 255.25             | 5.255.255        |                 |               |          |  |  |  |
| VPN Status          | Gateway    | /: 10.0.2             | 0.9              |                 |               |          |  |  |  |
| Network             | Connected  | Time: 13m,9           | s                |                 |               |          |  |  |  |

8>Check the routes of router1.

| â              |              |             |                 |       |        |     |     |              |
|----------------|--------------|-------------|-----------------|-------|--------|-----|-----|--------------|
| USR-G806s      | Routes       |             |                 |       |        |     |     |              |
|                | Destination  | Gateway     | Genmask         | Flags | Metric | Ref | Use | Iface        |
| ✓ Status       | 0.0.0.0      | 172.16.10.1 | 0.0.0.0         | UG    | 0      | 0   | 0   | eth0.2       |
| Overview       | 0.0.0.0      | 172.16.10.1 | 0.0.0.0         | UG    | 5      | 0   | 0   | eth0.2       |
| > Services     | 10.0.20.0    | 10.0.20.9   | 255.255.255.0   | UG    | 0      | 0   | 0   | tun_CLIENT_1 |
| > VPN          | 10.0.20.9    | 0.0.0.0     | 255.255.255.255 | UH    | 0      | 0   | 0   | tun_CLIENT_1 |
| Network        | 172.16.10.0  | 0.0.0.0     | 255.255.254.0   | U     | 5      | 0   | 0   | eth0.2       |
| > Firewall     | 192.168.32.0 | 0.0.0.0     | 255.255.255.0   | U     | 0      | 0   | 0   | br-lan       |
| > WAN/LAN Port | 192.168.33.0 | 10.0.20.9   | 255.255.255.0   | UG    | 0      | 0   | 0   | tun_CLIENT_1 |

#### 3.2 Configure the second router as OpenVPN Client2

1>The LAN IP of the second router is 192.168.33.1

| USR-G806   | Status       | Image: Specific State         Uptime: Sh 54m 54s           br-lan         MAC-Address: D4:AD:20:5F:55:14           RX: 6.68 MB (34377 Pkts.)         TX: 38.56 MB (40765 Pkts.)           TX: 38.56 MB (40765 Pkts.)         IPv4: 192.168.33.1/24 |
|------------|--------------|----------------------------------------------------------------------------------------------------|
| > Services |              |                                                                                                    |
| > VPN      | Protocol     | Static address 🗸                                                                                                    |
| ✓ Network  | IPv4 address | 192.168.33.1                                                                                                    |
| Interfaces | IPv4 netmask | 255.255.255.0 🗸                                                                                                    |
| CINA Cand  | ,            |                                                                                                    |

2>OpenVPN Config File: choose the "client2.ovpn" file downloaded in Chapter 2.7,

3>User name: The entered name of the OpenVPN-Test-Client2 in Chapter2.3,

4>Password: The password of the OpenVPN-Test-Client2 in Chapter 2.3,

| USR-G806               | Configuration                                                                                                    |
|------------------------|----------------------------------------------------------------------------------------------------|
|                        | 1 Enable ON ~                                                                                                    |
| > Status<br>> Services | Description The maximum length is 50 Bytes.                                                                              |
| VPN                    | 2 Enable OpenVPN Config   On Off                                                                                         |
| PPTP                   | from file                                                                                                    |
| L2TP                   | 3 OpenVPN Config File Choose File openvpn_OpeClient2.ovpr                                                                |
| IPSec                  | 4 User name OpenVPN-Test-Client2                                                                                         |
| GRE                    | Username used for authentication to the VPN server. It is needed when<br>Authentication Type contains Username/Password. |
| OpenVPN                |                                                                                                    |
| Certificate Manager    | 5 Password exercise a contract of the VPN server. It is needed when                                                      |
| ×                      | Authentication Type contains Username/Password.                                                                          |

5>Click "Save & Apply" button,

6>The OpenVPN connection is connected, and more details of the connection can be check in VPN status page.

| VPN               |
|-------------------|
| PPTP              |
| L2TP              |
| IPSec             |
| GRE               |
| OpenVPN           |
| Certificate Manag |
| VPN Status        |
| > Network         |

#### 7> Check the routes of router2.

| Communication Expert of Industrial IOT |              |             |                 |       |        | В   | еH  | onest, Do    |
|----------------------------------------|--------------|-------------|-----------------|-------|--------|-----|-----|--------------|
| USR-G806                               | Routes       |             |                 |       |        |     |     |              |
|                                        | Destination  | Gateway     | Genmask         | Flags | Metric | Ref | Use | Iface        |
| ✓ Status                               | 0.0.0.0      | 172.16.10.1 | 0.0.0.0         | UG    | 0      | 0   | 0   | eth0.2       |
| Overview                               | 0.0.0.0      | 172.16.10.1 | 0.0.0.0         | UG    | 5      | 0   | 0   | eth0.2       |
| > Services                             | 10.0.20.0    | 10.0.20.5   | 255.255.255.0   | UG    | 0      | 0   | 0   | tun_CLIENT_1 |
| > VPN                                  | 10.0.20.5    | 0.0.0.0     | 255.255.255.255 | UH    | 0      | 0   | 0   | tun_CLIENT_1 |
| > Network                              | 172.16.10.0  | 0.0.0.0     | 255.255.254.0   | U     | 5      | 0   | 0   | eth0.2       |
| > WAN/LAN Port                         | 192.168.32.0 | 10.0.20.5   | 255.255.255.0   | UG    | 0      | 0   | 0   | tun_CLIENT_1 |
| > Firewall                             | 192.168.33.0 | 0.0.0.0     | 255.255.255.0   | U     | 0      | 0   | 0   | br-lan       |

## 4. Inter-subnet connectivity testing

In this case, the IP of PC1 is192.168.32.182, and the IP of PC2(phone) is192.168.33.170.

| Administrator: C:\Windows\system32\cmd.exe                                                                                                    |  | × |
|----------------------------------------------------------------------------------------------------|--|---|
| Connection-specific DNS Suffix . : lan<br>Link-local IPv6 Address : fe80::c7d1:c:124c:cf62%22<br>IPv4 Address : 192.168.32.182 1<br>Subnet Mask : 255.255.255.0<br>Default Gateway : 192.168.32.1                                                                             |  | ^ |
| Ethernet adapter 以太网:                                                                                                    |  |   |
| Connection-specific DNS Suffix . :<br>Link-local IPv6 Address : fe80::2cff:fa3c:6311:3405%23<br>IPv4 Address : 172.16.10.31<br>Subnet Mask : 255.255.254.0<br>Default Gateway : 172.16.10.1                                                                                   |  |   |
| C:\Users\Administrator>ping 192.168.33.170 2                                                                                                    |  |   |
| Pinging 192.168.33.170 with 32 bytes of data:<br>Reply from 192.168.33.170: bytes=32 time=19ms TTL=62<br>Reply from 192.168.33.170: bytes=32 time=38ms TTL=62<br>Reply from 192.168.33.170: bytes=32 time=25ms TTL=62<br>Reply from 192.168.33.170: bytes=32 time=38ms TTL=62 |  |   |
| Ping statistics for 192.168.33.170:<br>Packets: Sent = 4, Received = 4, Lost = 0 (0% loss),<br>Approximate round trip times in milli-seconds:<br>Minimum = 19ms, Maximum = 38ms, Average = 30ms                                                                               |  |   |
| C:\Users\Administrator>                                                                                                    |  | ~ |

| ▲ App Store | 下午 5:29 | 🕑 🖉 97% 🚮 |
|-------------|---------|-----------|
| <b>〈</b> 返回 | Ping    | 启动        |

## 服务器

192.168.32.182

添加到服务器列表

# 输出信息:

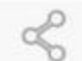

PING 192.168.32.182 (192.168.32.182): 56 data bytes

64 bytes from 192.168.32.182: icmp\_seq=0 ttl=32 time=76.731 ms

64 bytes from 192.168.32.182: icmp\_seq=1 ttl=32 time=45.212 ms

64 bytes from 192.168.32.182: icmp\_seq=2 ttl=32 time=223.148 ms

64 bytes from 192.168.32.182: icmp\_seq=3 ttl=32 time=80.995 ms

--- 192.168.32.182 ping statistics ---4 packets transmitted, 4 received, 0.00% packet loss round-trip min / avg / max = 45.212 / 106.522 / 223.148 ms